## HƯỚNG DẪN XIN NGHỈ PHÉP ONLINE TRÊN APP VIETSCHOOL

1. CMHS đăng nhập bằng tài khoản là số điện thoại được khai báo ở thông tin Cha/Mẹ

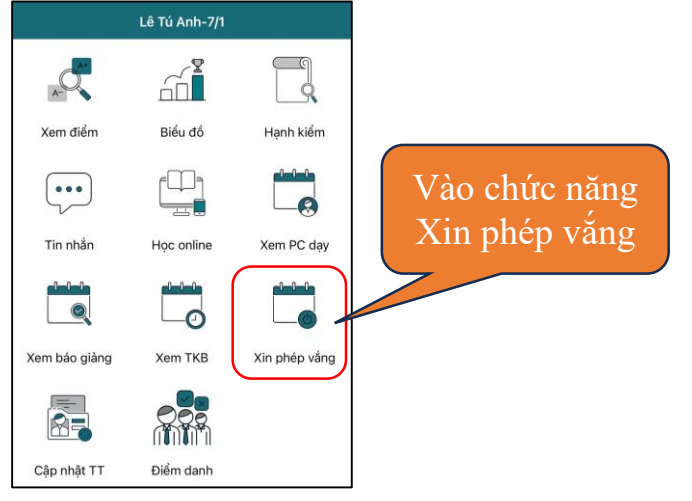

Sau đó vào chức năng Xin phép vắng, chọn HS, chọn loại xin phép, chọn thời gian xin nghỉ, nhập lý do và bấm Gửi

| < | 🕻 Lê Tú Anh-7/1 🛛 Xin ph | ép | 1    | Thông tin xin phép |
|---|--------------------------|----|------|--------------------|
| X | Xin phép                 |    |      |                    |
|   | [7/1] - Lê Tú Anh        | ·  | -    |                    |
|   | Xin nghỉ buổi sáng       |    | -    |                    |
|   | 16/08/2023               |    |      |                    |
|   | 17/08/2023               |    |      |                    |
|   | Bệnh                     |    |      |                    |
|   | Gửi                      |    |      | Lịch sử xin phép   |
|   | Lịch sử                  |    |      |                    |
|   | Chờ duyệt                | 1  |      |                    |
|   | Từ Chối                  | 1  | •••  |                    |
|   | Có phép                  | 0  | •••• |                    |
|   | Không phép               | 0  | •••• |                    |
|   | - 3                      | 0  |      |                    |

Bên dưới là thống kê số lần xin phép đã gửi, đã duyệt, đã từ chối

2. Giám thị đăng nhập vào ứng dụng VietSchool, vào mục Duyệt nghỉ phép. Chọn ngày cần lọc đơn xin phép để duyệt. Bấm vào đơn và phê duyệt hoặc từ chối.

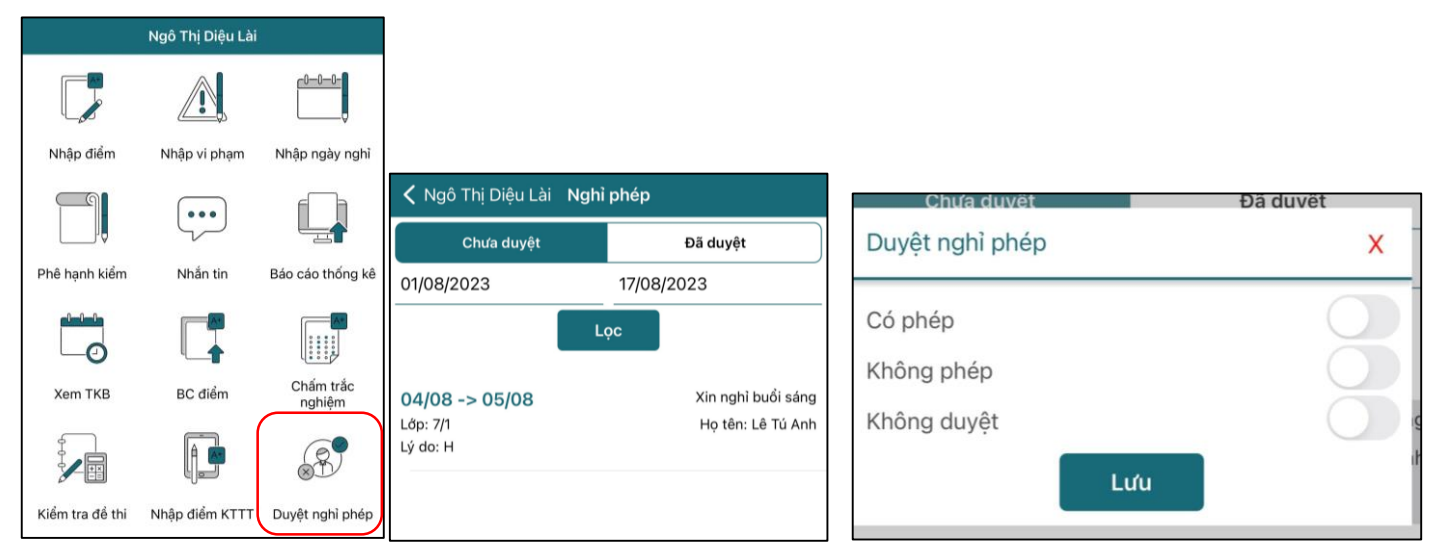